# How to book a chalet using the booking portal

Step 1: Click on the "Book Now" button on www.cscchalets.sg

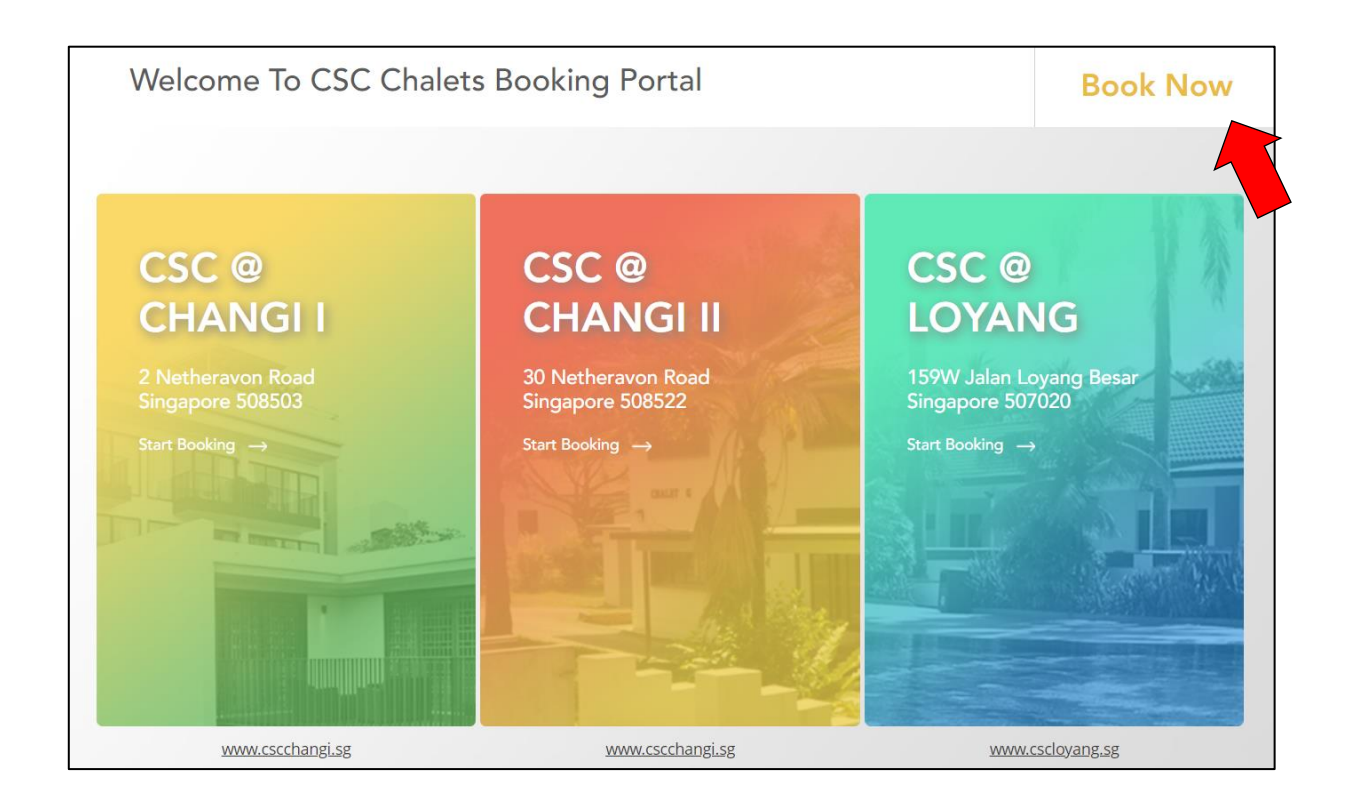

# Step 2: Log in your account

For all users, you need to log in with your User ID and Password. If you have forgotten your password, you may reset your password by keying in your User ID before clicking on "**Forgot Password**?".

| Online Rooms Booking System          |                  |  |  |  |  |  |
|--------------------------------------|------------------|--|--|--|--|--|
| Don't have an account, sign up here! | 3                |  |  |  |  |  |
| OR                                   |                  |  |  |  |  |  |
| Q User Id Key in your User ID        |                  |  |  |  |  |  |
| Password                             |                  |  |  |  |  |  |
|                                      | Forgot ID?       |  |  |  |  |  |
|                                      | Forgot Password? |  |  |  |  |  |

If you have forgotten your User ID, you may do a User ID Recovery by clicking on "Forgot ID?".

| Onlin     | e Rooms Booking                      | System                    |
|-----------|--------------------------------------|---------------------------|
|           | Don't have an account, sign up here! | ] ?                       |
|           | OR                                   |                           |
| 🞗 User Id |                                      |                           |
| Password  |                                      |                           |
|           |                                      | Forgot ID?<br>t Password? |

For Civil Servants, Statutory Board Employees, Institute of Higher Learning, Public Healthcare employees, MINDEF staff and members of public who <u>do not have an account</u>, please click on **"Don't have an account, sign up here!"** to register with us.

If you are no longer a Public Service Officer, you may be required to perform a new registration at our chalet booking page.

# Step 3: Keying in of Priority Code

For Civil Servants, Statutory Board Employees, Institute of Higher Learning, Public Healthcare employees and MINDEF staff, you are required to key in your Priority Code at the point of registration on "ENTER PRIORITY CODE" to enjoy the special rates. The Priority Code will entitle you to enjoy Public Officers rates when booking our chalet units. The Priority Code can be obtained from your HR department or Flex-work Ambassadors.

Please note that National Servicemen Full-time (NSFs) are considered members of public. For members of public, you do not need to key in any priority code.

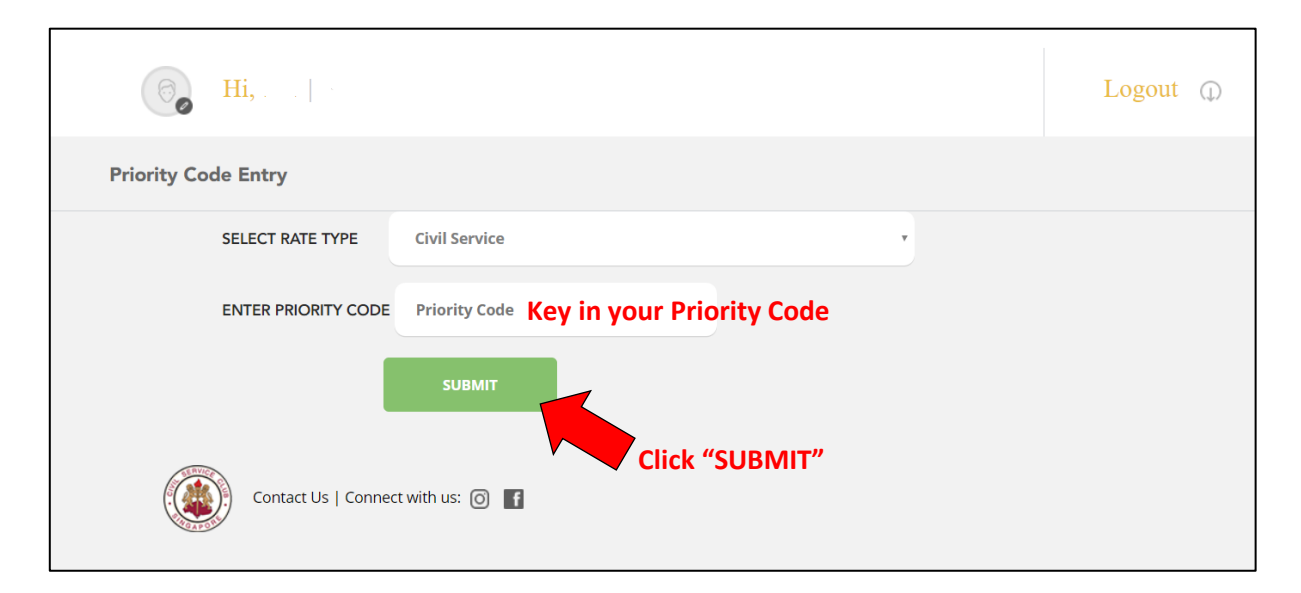

If you are prompted with a message indicating "INVALID PRIORITY CODE", kindly check with your HR department or Flex-work Ambassadors for the updated priority code. Please note that the priority codes are renewed annually.

#### Step 4: For NEW users

After clicking on the **"Don't have an account, sign up here!"** button, please select your user type from the list of categories: Public, Civil Service, Statutory Board, MINDEF, Public Healthcare Organisation/ Institute of Higher Learning.

| Registration                                                                                                    |                  |
|----------------------------------------------------------------------------------------------------|------------------|
| You are registering as:                                                                                               |                  |
| Public                                                                                                    | •                |
| Civil Service<br>Statutory Board<br>MINDEF<br>Public Healthcare Organisation / Institute of Higher Learning<br>Public |                  |
| * NRIC / FIN NO (ONLY LAST 4 DIGITS INCL. CHECK DIGIT EG. "123G")                                                     | * EMAIL          |
| PASSWORD                                                                                                    | CONFIRM PASSWORD |
| NATIONALITY                                                                                                    | ORGANIZATION     |
| Singaporean                                                                                                    | · ·              |

Proceed to fill up the form with your details for Account Information, Personal Information and Address Information.

After which, do acknowledge the Terms and Conditions and Data Protection Privacy Policy by clicking on the check box, before you proceed to click on "**REGISTER**".

| <ul> <li>I have read and accepted all the applicable terms and conditions pertaining to the user of Civil Service Club</li> <li>I confirm that I have read and understood the Civil Service Club's <u>Data Protection Privacy Policy</u> and do hereby give my acknowledgement and consent to Civil Service Club to use my personal data in accordance with the Civil Service Club's Data Protection Privacy Policy.</li> </ul> |          |       |                      |  |  |  |
|----------------------------------------------------------------------------------------------------|----------|-------|----------------------|--|--|--|
|                                                                                                    | REGISTER | CLEAR | RETURN TO LOGIN PAGE |  |  |  |

Check the Terms & Conditions and Data Protection Privacy Policy before registering After clicking on "**REGISTER**", you will see a message pop up that will indicate "This registration is valid only after the first booking is done and payment made". It is important to note that your account will not be registered in our booking system should you choose not to complete your booking. Hence, you will need to repeat the registration process again.

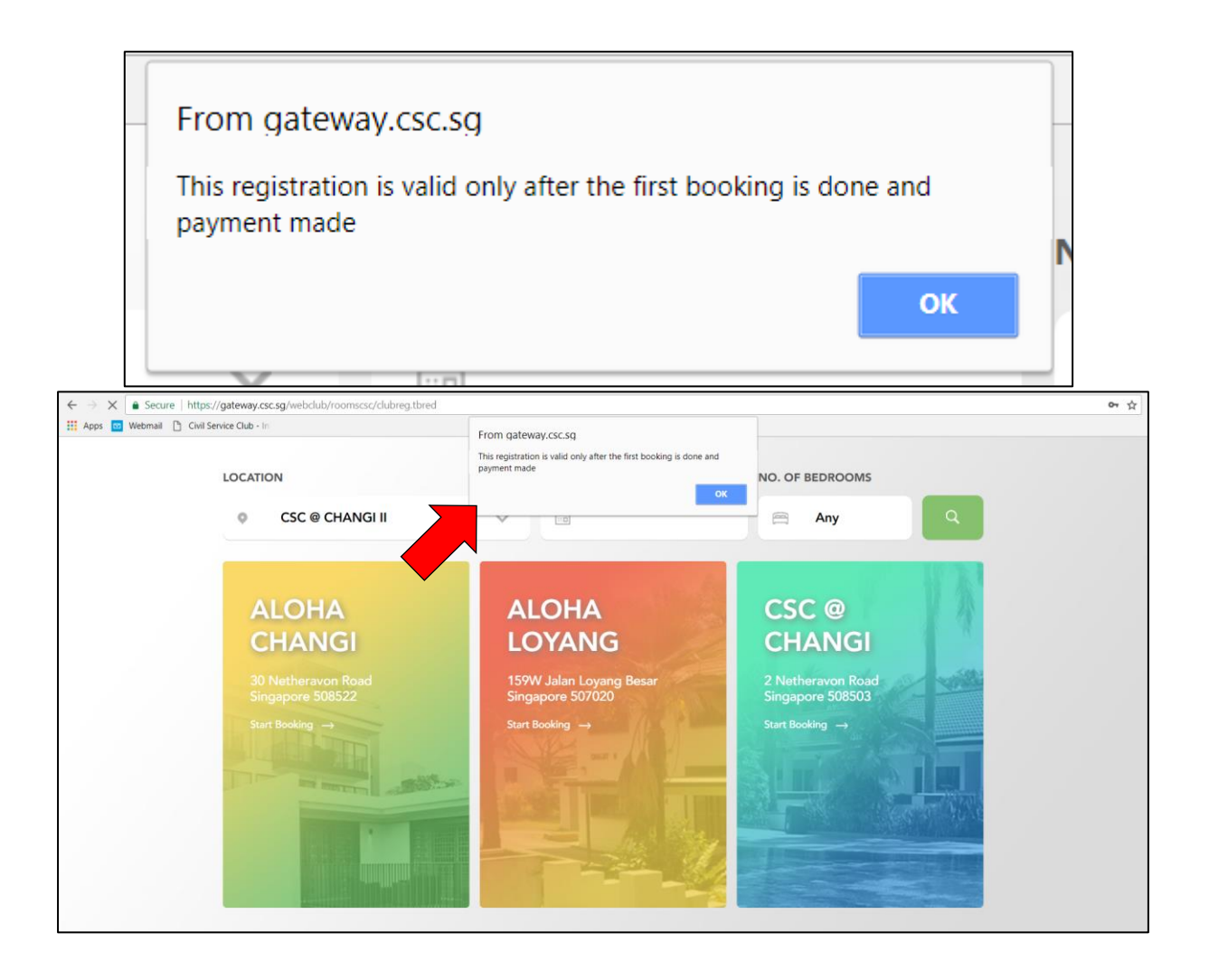

### Step 5: Making your booking

Once logged in with your account, you may select your preferred location from the dropdown on "LOCATION": CSC @ CHANGI II (Former Aloha Changi), CSC @ LOYANG (Former Aloha Loyang) or CSC @ CHANGI.

Choose your date of check-in for "CHECK IN".

**SEARCH button** Once done, you may click on the SEARCH button to generate the search. CHECK IN NO. OF BEDROOMS LOCATION 0 CSC @ LOYANG :: 0 17/04/2018 1 Any  $\vee$ ALOHA ALOHA CSC @ LOYANG **CHANGI** CHANGI 2 Netheravon Road Singapore 508503 159W Jalan Loyang Besar Singapore 507020 Start Booking  $\rightarrow$ 

From the search, you may proceed to select your preferred Type of Accommodation and click on the check-in date to select your stay period.

| TYPE OF ACCOMODATION      |                   |                     |                    |                      |                 |               |                 |
|---------------------------|-------------------|---------------------|--------------------|----------------------|-----------------|---------------|-----------------|
| GARDEN BUNGALOWS , GARDEI | N TERRACES , POOL | TERRACES , SEA VIEW | BUNGALOW 1 , SEA V | /IEW BUNGALOWS , SEA | A VIEW TERRACES | ~             | FILTER          |
|                           |                   |                     |                    |                      |                 |               |                 |
| GARDEN BUNGALOV           | VS                |                     |                    |                      | Fully           | / Booked Sel  | ect  🚝 Bedroom  |
|                           |                   |                     |                    |                      |                 |               |                 |
| Type of<br>Accomodation   | 17 Apr<br>(Tue)   | 18 Apr<br>Wed       | 19 Apr<br>Thu      | 20 Apr<br>Fri        | 21 Apr<br>Sat   | 22 Apr<br>Sun | 23 Apr<br>(Mon) |
|                           | \$345.00          | \$345.00            | \$345.00           | Fully Booked         | Fully Booked    | \$560.00      | \$345.00        |
| BUNGALOW (GARDEN)         |                   |                     |                    |                      |                 |               |                 |
| GARDEN TERRACES           |                   |                     |                    |                      | Fully           | / Booked Sel  | ect 🤗 Bedroom   |

You will be brought to your Room Booking page with the Room Policies, Arrival Date, Departure Date and Total Amount Summary.

Please ensure that you have selected the correct chalet unit of your choice, check-in date and number of nights before proceeding.

| (i) Hi,                                                                                                    |                                                                                                    |             |               |                |                                              | CSC @ LOYANG                                      | Logout (             |
|----------------------------------------------------------------------------------------------------|----------------------------------------------------------------------------------------------------|-------------|---------------|----------------|----------------------------------------------|---------------------------------------------------|----------------------|
| Rooms Booking for CSC @ LOY                                                                                                    | ANG, BUNGALOW (GARDEN)                                                                                                    |             |               |                |                                              |                                                   |                      |
| GARDEN BUNGALOWS                                                                                                    | BUNGALOW (GARDEN)                                                                                                    |             |               |                |                                              |                                                   |                      |
| Room Policies                                                                                                    |                                                                                                    |             |               |                |                                              |                                                   |                      |
| Check In Time: 3pm - 7.30pm.                                                                                                    |                                                                                                    |             |               |                |                                              | ALL CONTRACTOR                                    |                      |
| > (Subject to availability)                                                                                                    |                                                                                                    |             |               |                |                                              |                                                   |                      |
| Check Out Time: 8.45am - 10.30am. (0                                                                                                    | Theck-out time will be scheduled by us)                                                                                                    |             |               |                |                                              |                                                   | · • • •              |
| A refundable security deposit of \$200<br>Strictly no cancellation of booking. N<br>A valid Civil Service card or employee<br>A penalty will be imposed if you do no | I in Cash is payable during check-in.<br>a refund will be given.<br>Is ID must be produced upon check in.<br>at come in person before 2030/brs. |             |               |                | Hetere La -                                  |                                                   |                      |
| Changes for the contact number and<br>not be updated / reflected in your me                                                                                          | email address will<br>mbership.                                                                                                    |             |               |                |                                              |                                                   |                      |
| A surcharge of \$150 applies for Ext<br>Guest must be strictly 18 years old<br>reservation, check-in and check-ou<br>Dog-Friendly Bungalow is strictly for           | zernal Catering,<br>and above in order to make a room<br>t of chalet.<br>or Dog Owners Only.                                                    |             |               |                |                                              |                                                   |                      |
| ARRIVAL DATE                                                                                                    |                                                                                                    | DEPART DATE |               | NO. OF NIGHTS  | ROC                                          | IM NO                                             |                      |
| 1                                                                                                    | 03/09/2019                                                                                                    | 04/09/2     | 019           | 1              | ×   -                                        | Select Room No                                    | ~                    |
| ADD-ONS                                                                                                    |                                                                                                    |             | TOTAL SUMMARY |                |                                              |                                                   | _                    |
| BBQ Pit Booking                                                                                                    |                                                                                                    |             |               |                |                                              |                                                   |                      |
| (For CSC @ CHANGI, please check with Ch                                                                                                    | nangi BBQ Pavilion here)                                                                                                    |             |               |                |                                              |                                                   |                      |
| Baby Cot                                                                                                    |                                                                                                    |             |               |                |                                              |                                                   |                      |
| (Subject to subjection)                                                                                                    |                                                                                                    |             |               |                | TOTAL AMOUNT                                 | SGD 338.98                                        |                      |
|                                                                                                    |                                                                                                    |             |               |                | VOUCHER/ PROMO CODE                          |                                                   |                      |
|                                                                                                    |                                                                                                    |             |               |                | NET AMOUNT                                   | SGD 338.98                                        |                      |
|                                                                                                    |                                                                                                    |             | CONTACT NO.   |                | EMAIL                                        |                                                   |                      |
|                                                                                                    |                                                                                                    |             |               |                | Any changes to email address<br>particulars. | will be used only for this booking. It will not a | pslate member's      |
|                                                                                                    |                                                                                                    |             |               |                |                                              | lagree to th                                      | Terms and Conditions |
|                                                                                                    |                                                                                                    | Check the   | erms & Cor    | nditions agree | ement                                        | BACK                                              | BOOK NOW             |
|                                                                                                    |                                                                                                    |             |               |                |                                              |                                                   |                      |

After checking that all the information is correct, do acknowledge the Terms and Conditions agreement by clicking on the check box, before you proceed to confirm your chalet booking on **"BOOK NOW"**.

## Step 6: Make your Payment

You will be redirected to a payment page. You may follow the steps provided to complete your payment. Please note that if the payment is not made or complete, your booking is <u>not confirmed</u>. For NEW users, your account that was created will not be registered as well.

Should you have further queries, please contact us at:

**CSC @ Changi I** Hotline : (65) 6709 4706 or (65) 6709 4709 Email : <u>rooms@csc.sg</u>

**CSC @ Changi II (former Aloha Changi)** Hotline : (65) 6545 2343 or (65) 6545 6373 Email : <u>changi2@csc.sg</u>

**CSC @ Loyang (former Aloha Loyang)** Hotline : (65) 6581 9033 or (65) 6582 8006 Email : <u>loyang@csc.sg</u>

We look forward to having you stay with us!

Chalets booking team